## Analisi a fatica dettagliata secondo EN 13445-3 Clause 18 e AD 2000 S 2

Come eseguire l'analisi a fatica con l'approccio dettagliato proposto nel capitolo 18 della EN 13445 e nella S 2 dell'AD 2000.

Versione online: https://nextgen.sant-ambrogio.it/KB894184 Ultimo aggiornamento: 31 lug 2024

Con NextGen è possibile eseguire un calcolo a fatica dettagliato per progetti secondo le normative EN 13445 ed AD 2000.

È importante sottolineare che per poter eseguire un'analisi dettagliata a fatica <mark>è indispensabile disporre di dati derivanti da un calcolo ad elementi finiti (FEA)</mark>. Tale calcolo deve essere eseguito con un software apposito, diverso da NextGen. Sant'Ambrogio non offre questo tipo di programma né può supportare nella sua scelta e utilizzo.

Per l'analisi a fatica semplificata, descritta nei capitoli EN 13445 Clause 17 e AD 20000 S 1 è presente un articolo dedicato. L'analisi a fatica semplificata non necessita di una FEA a supporto.

Il calcolo si divide sostanzialmente in due parti:

- La definizione a livello di Item degli estremi di calcolo e del numero di cicli richiesti
- La definizione di una o più analisi relative a punti precisi dell'apparecchio

In questo articolo sono mostrati esempi relativi ad EN 13445, ma le stesse considerazioni si applicano a AD 2000. Si vedano i rispettivi capitoli delle normative per maggiori informazioni riguardo le implementazioni di calcolo.

## Definizione delle proprietà dell'item

La definizione generale del calcolo avviene nelle proprietà dell'*Item* (File > Item properties > Fatigue). I dati vanno compilati come segue, abilitando il calcolo mediante l'apposita casella di spunta:

| Item Properties                                                     | ß                        |  |
|---------------------------------------------------------------------|--------------------------|--|
| Vessel 🖉 Design conditions                                          | $\longleftrightarrow =$  |  |
| Enable fatigue assessment                                           |                          |  |
| Number of load conditions                                           |                          |  |
| Pressure range (condition 1)                                        | 1.2 NPa                  |  |
| Minimum temperature during a cycle (condition 1)                    | 100 € °C                 |  |
| Maximum temperature during a cycle (condition 1)                    | 250 € °C                 |  |
| Number of cycles required (condition 1)                             | 1500                     |  |
| Load variation type (condition 1)                                   | Pressure and temperature |  |
|                                                                     |                          |  |
| 🚰 General 🐯 Geometry 🔮 Tests 🚳 Location 🛰 Wind 🏰 Seism 💐 Loads 🁚 Li | fting 🚰 Fatigue          |  |
|                                                                     | Update 🏼 🌱 Cancel        |  |

Attenzione: l'impostazione di queste proprietà da sola <mark>non produce alcuna verifica</mark>. In mancanza dei passaggi seguenti, non verrà eseguita nessuna analisi a fatica.

## Definizione dell'analisi a fatica dettagliata

Dalla barra multifunzione, selezionare l'elemento relativo al Detailed fatigue assessment:

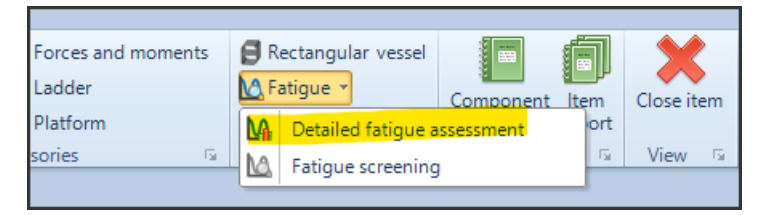

Questo elemento verrà aggiunto in modalità *Desktop view*, poiché non dispone di una rappresentazione 3D.

La compilazione dei dati avviene come per un normale componente. Dopo aver definito nome e materiale, nella sezione *Fatigue* vanno definite le caratteristiche dell'analisi.

| 🚰 General           | Component thickness at verification point        | 5 mm                                            |
|---------------------|--------------------------------------------------|-------------------------------------------------|
| 🚺 Design conditions | Load condition to which this calculation applies | 1 ~ ~ @                                         |
| 🔂 Fatigue           | Component type                                   | Welded V <>                                     |
| Reporting           | Loading type                                     | Mechanical only V < >                           |
|                     | Loading condition                                | Constant amplitude v < >                        |
|                     | Weld class                                       | 100 ~ < >                                       |
|                     | Type of stress extrapolation near discontinuity  | High bending stress, quadratic extrapol 🗸 < > 🕡 |
|                     | Equivalent stress at point A                     | 100 🜩 MPa                                       |
|                     | Equivalent stress at point B                     | 150 🜩 MPa                                       |
|                     | Equivalent stress at point C                     | 200 🜩 MPa                                       |
|                     |                                                  |                                                 |

Sono presenti differenti opzioni per la scelta del metodo di estrapolazione dello stress. I valori richiesti vanno prelevati dalla FEA. Il programma supporta l'utente indicando a quale distanza vanno letti i valori di stress dall'analisi ad elementi finiti:

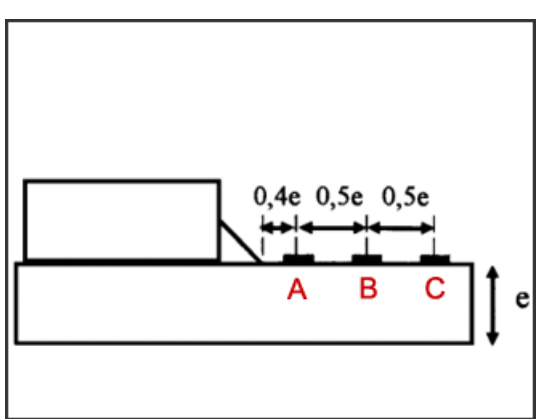

L'analisi a fatica dettagliata è una materia più complessa rispetto al calcolo by formulae dei componenti disponibile in NextGen. Si rimanda alle rispettive normative per approfondimenti.

Così come avviene per un normale componente 3D, l'analisi a fatica dettagliata dispone di un suo report di calcolo:

| Detailed fatigue assessment - Detailed fatigue assessment #1            |                                                                           |   |                      |  |  |  |
|-------------------------------------------------------------------------|---------------------------------------------------------------------------|---|----------------------|--|--|--|
| According to: EN 13445 Ed. 2                                            | According to: EN 13445 Ed. 2021 Issue 1 (2021-04), Clause 18              |   |                      |  |  |  |
| Design data                                                             |                                                                           |   |                      |  |  |  |
| Component type: Welded                                                  |                                                                           |   |                      |  |  |  |
| Loading type: Mechanical only                                           |                                                                           |   |                      |  |  |  |
| Loading condition: Constant amplitude                                   |                                                                           |   |                      |  |  |  |
| Weld class                                                              |                                                                           | = | 100                  |  |  |  |
| Type of stress extrapolation near discontinuity: High bending stress, q | uadratic extrapolation                                                    |   |                      |  |  |  |
| Equivalent stress at point A                                            | σΑ                                                                        | = | 100.00 MPa           |  |  |  |
| Equivalent stress at point B                                            | σΒ                                                                        | = | 150.00 MPa           |  |  |  |
| Equivalent stress at point C                                            | σC                                                                        | = | 200.00 MPa           |  |  |  |
| Nominal thickness                                                       | en                                                                        | = | 5.00 mm              |  |  |  |
| Parameter xA                                                            | xA=0.4·e                                                                  | = | 2.00 mm              |  |  |  |
| Parameter xB                                                            | xB=0.9·e                                                                  | = | 4.50 mm              |  |  |  |
| Parameter xC                                                            | xC=1.4·e                                                                  | = | 7.00 mm              |  |  |  |
| Parameter a                                                             | a=σA·xB²-σB·xA²                                                           | = | 1 425 N              |  |  |  |
| Parameter b                                                             | b=oA·xC²-oC·xA²                                                           | = | 4100 N               |  |  |  |
| Parameter c                                                             | c=xA·xB²-xB·xA²                                                           | = | 22.5 mm <sup>3</sup> |  |  |  |
| Parameter d                                                             | d=xA·xC²-xC·xA²                                                           | = | 70.0 mm <sup>3</sup> |  |  |  |
| Parameter e                                                             | e=xB <sup>2</sup> -xA <sup>2</sup>                                        | = | 16.2 mm <sup>2</sup> |  |  |  |
| Parameter f                                                             | f=xC <sup>2</sup> -xA <sup>2</sup>                                        | = | 45.0 mm <sup>2</sup> |  |  |  |
| Equivalent structural stress range                                      | $\Delta \sigma eq(FEA) = (a/c-b/d)/(e/c-f/d)$                             | = | 60.00 MPa            |  |  |  |
| Material: P265GH (EN 10028-2) - Plate (t ≤ 16.00 mm) - No.              | : 1.0425                                                                  |   |                      |  |  |  |
| 0.2% yield strength at design temperature                               | Rp0.2/T                                                                   | = | 188.00 MPa           |  |  |  |
| Tensile strength                                                        | Rm                                                                        | = | 0 MPa                |  |  |  |
| Load condition 1, load details                                          |                                                                           |   |                      |  |  |  |
| Design pressure                                                         | P                                                                         | = | 1.50 MPa             |  |  |  |
| Pressure range                                                          | ΔΡ                                                                        | = | 1.20 MPa             |  |  |  |
| Minimum operating temperature during cycle                              | Tmin                                                                      | = | 100.00 °C            |  |  |  |
| Maximum operating temperature during cycle                              | Tmax                                                                      | = | 250.00 °C            |  |  |  |
| Assumed mean cycle temperature                                          | T*=0.75·Tmax+0.25·Tmin                                                    | = | 212.50 °C            |  |  |  |
| Number of required fatigue cycles                                       | Nreq                                                                      | = | 1 500                |  |  |  |
| Tensile strength                                                        | Rm/20                                                                     | = | 410.00 MPa           |  |  |  |
| Yield strength                                                          | Rp/T*                                                                     | = | 200.75 MPa           |  |  |  |
| Mechanical loading correction factor in elasto-plastic conditions       | ke                                                                        | = | 1.00000              |  |  |  |
| Thermal loading correction factor in elasto-plastic conditions          | kv                                                                        | = | 1.00000              |  |  |  |
| Equivalent structural stress range                                      | Δσeq=Δσeq(FEA)·ke-kv                                                      | = | 60.00 MPa            |  |  |  |
| Temperature correction factor                                           | $f_{T^*} = 1,03-1,5\cdot 10^{-4}\cdot T^* - 1,5\cdot 10^{-6}\cdot T^{*2}$ | = | 0.93039              |  |  |  |
| Thickness correction factor                                             | few                                                                       | = | 1.00000              |  |  |  |
| Overall correction factor                                               | fw=few·fT*                                                                | = | 0.93039              |  |  |  |

Nel riepilogo presente nel report di calcolo dell'intero apparecchio, le analisi dettagliate vengono combinate con quelle semplificate, indicando eventuali errori in rosso:

| Fatigue assessment summary                                                                     |                                     |                     |                 |  |  |  |  |  |
|------------------------------------------------------------------------------------------------|-------------------------------------|---------------------|-----------------|--|--|--|--|--|
| Loading condition                                                                              |                                     |                     |                 |  |  |  |  |  |
| 1: ΔΡ=1.20 MPa - Tmin=100.00 °C - Tmax=250.00 °C - Required cycles=1500                        |                                     |                     |                 |  |  |  |  |  |
| Number of equivalent full pressure cycles n                                                    | neq=Σ ni·(ΔPi/P) <sup>3</sup> = 768 |                     |                 |  |  |  |  |  |
|                                                                                                |                                     | I I                 | neq ≤ 500: Ko   |  |  |  |  |  |
| Simplified fatigue assessment according to: EN13445-3 Clause 17                                |                                     |                     |                 |  |  |  |  |  |
| Load condition, component, detail                                                              | Required cycles                     | Allowable<br>cycles | Damage<br>index |  |  |  |  |  |
| 1, 2 - Main shell, Longitudinal butt weld                                                      | 1500                                | 1423                | 1.054           |  |  |  |  |  |
| 1, 2 - Main shell, Circumferential butt weld                                                   | 1500                                | 3941                | 0.381           |  |  |  |  |  |
| Detailed fatigue assessment according to: EN13445-3 Clause 18                                  |                                     |                     |                 |  |  |  |  |  |
| Load condition, component                                                                      | Required cycles                     | Allowable<br>cycles | Damage<br>index |  |  |  |  |  |
| 1, 4- Detailed fatigue assessment #1                                                           | 1500                                | Unlimited           | 0.000           |  |  |  |  |  |
| Allowable number of cycles: 1423 (limited by Load condition 1, 2 - Main shell, Longitudinal bu | tt weld)                            |                     |                 |  |  |  |  |  |